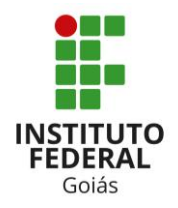

Prezado (a) servidor (a), a Coordenação de Capacitação e Desenvolvimento de servidores, com intuito de auxiliá-los na abertura de processo de solicitação da bolsa do Programa Institucional de Bolsas de Graduação e Especialização – PIGE, elaborou o presente passo a passo como modelo/manual para ser observado na abertura do processo eletrônico de inscrição no edital.

Importante resaltar que deve ser observado além das orientações descritas a seguir, todos os demais procedimentos estabelecidos no edital.

Boa sorte!

#### Acesso ao sistema SUAP:

O Servidor deverá acessar o Sistema SUAP do IFG, através de seu usuário, senha e selecionar "acessar":

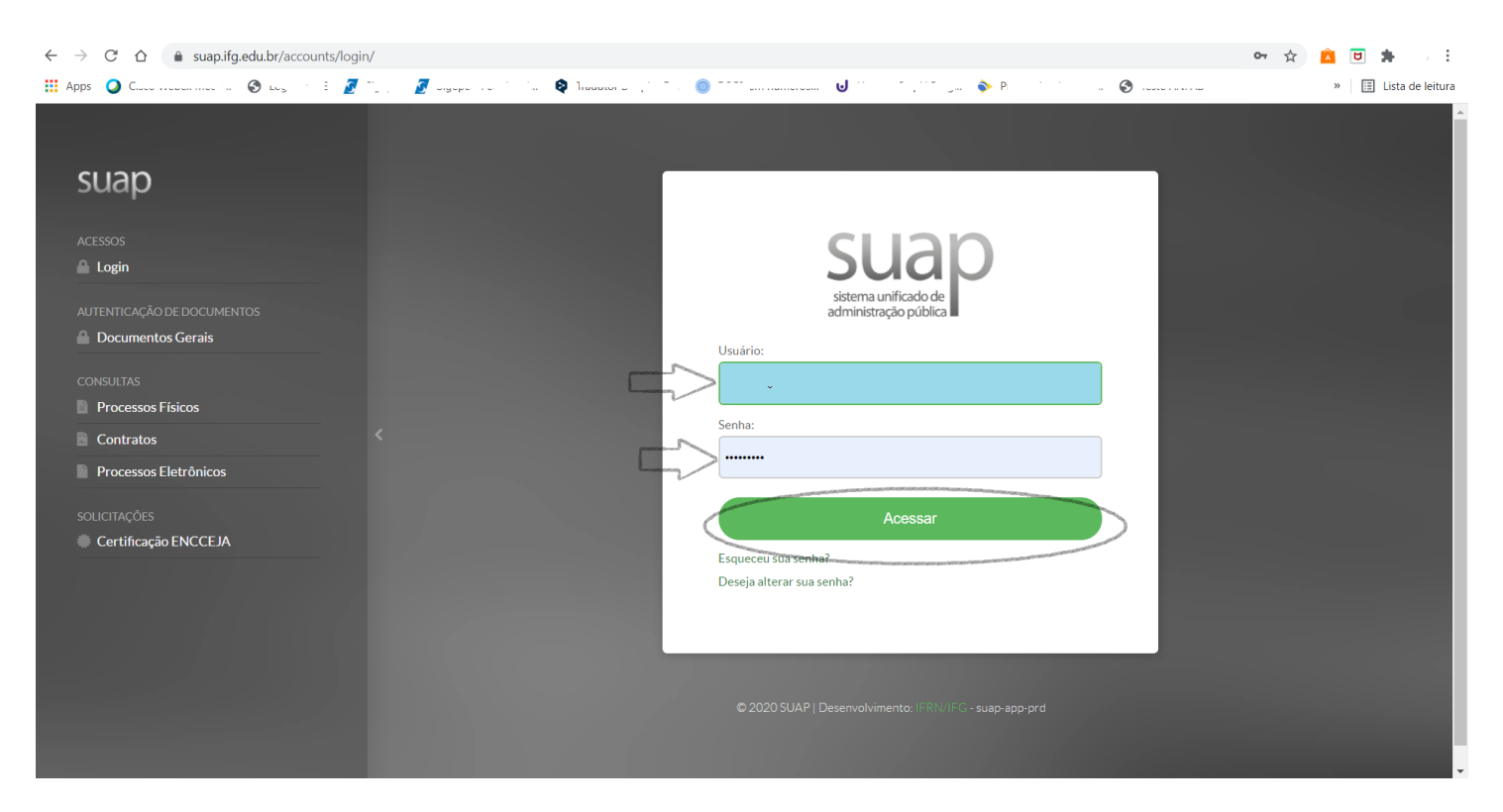

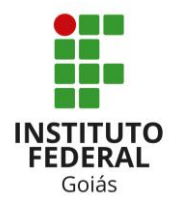

#### Abertura de requerimento e do processo eletrônico:

Na tela principal do SUAP deverá buscar o menu "Documentos/Processos":

| suap                      | Inicio » Requerimentos                                                              | Í |
|---------------------------|-------------------------------------------------------------------------------------|---|
|                           | Requerimentos     Adicionar Requerimento     Image: Ajuda       FILTROS     FILTROS |   |
| Q Buscar Item de Menu     | Texto:                                                                              |   |
| 🖀 início                  |                                                                                     | 1 |
| DOCUMENTOS/PROCESSOS      |                                                                                     |   |
| Documentos Eletrônicos >  | T Nenhum Requerimento encontrado.                                                   |   |
| Processos Eletrônicos 🛛 🗸 |                                                                                     |   |
| Processos                 |                                                                                     |   |
| Caixa de Processos        |                                                                                     |   |
| Requerimentos             |                                                                                     |   |
| Processos Físicos         |                                                                                     |   |
|                           |                                                                                     |   |
| PESQUISA                  |                                                                                     |   |
| 💼 extensão                |                                                                                     |   |
| 🚢 GESTÃO DE PESSOAS       |                                                                                     |   |
| ≅ ADMINISTRAÇÃO           |                                                                                     |   |
| 🖵 TEC. DA INFORMAÇÃO      |                                                                                     |   |
|                           |                                                                                     |   |

Posteriormente, selecione "Requerimentos" e "Adicionar Requerimento":

| suap                     | Início » Requerimentos                              |                                   |
|--------------------------|-----------------------------------------------------|-----------------------------------|
|                          | Requerimentos                                       | 2º Adicionar Requerimento @ Ajuda |
|                          | Texto:                                              |                                   |
| 🖀 INÍCIO                 |                                                     |                                   |
| ▶ DOCUMENTOS/PROCESSOS   |                                                     |                                   |
| Documentos Eletrônicos > | <ol> <li>Nenhum Requerimento encontrado.</li> </ol> |                                   |
|                          |                                                     |                                   |
|                          | 4                                                   |                                   |
|                          | 10                                                  |                                   |
|                          | 10                                                  |                                   |
| Processos Físicos >      |                                                     |                                   |
|                          |                                                     |                                   |
| PESQUISA                 |                                                     |                                   |
| 💼 extensão               |                                                     |                                   |
| 📽 GESTÃO DE PESSOAS      |                                                     |                                   |
| 🚝 ADMINISTRAÇÃO          |                                                     |                                   |
| 🖵 TEC. DA INFORMAÇÃO     |                                                     |                                   |
| ≡ CENTRAL DE SERVIÇOS    |                                                     |                                   |

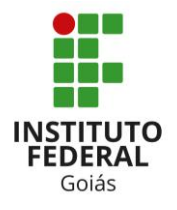

O Sistema abrirá a tela "Adicionar Requerimentos".

Clique em "Buscar":

| suap                                                     |                         | nar Requerimento                                                          |
|----------------------------------------------------------|-------------------------|---------------------------------------------------------------------------|
|                                                          | Autonal Requ            |                                                                           |
| Q Buscar Item de Menu                                    | Tipo de Processo: *     | Buscar                                                                    |
|                                                          | Nível de Acesso Padrão: |                                                                           |
| DOCUMENTOS/PROCESSOS Documentos Eletrônicos >            | Hipótese Legal:         | ·                                                                         |
| Processos Eletrônicos >                                  | Assunto: *              |                                                                           |
| Caixa de Processos<br>Requerimentos<br>Processos Físicos | Descrição: *            |                                                                           |
|                                                          |                         |                                                                           |
| PESQUISA                                                 |                         |                                                                           |
| 💼 extensão                                               |                         | Essa informação será exibida no requerimento que dará origem ao processo. |
| 曫 GESTÃO DE PESSOAS                                      |                         | 510 caractere(s) restante(s)                                              |
| ≅ ADMINISTRAÇÃO                                          | Salvar                  |                                                                           |
| 🖵 TEC. DA INFORMAÇÃO                                     |                         |                                                                           |
|                                                          |                         |                                                                           |

Selecione: "Pessoal: Programa Institucional de Bolsas de Graduação e Pós-graduação" e clique em "confirmar":

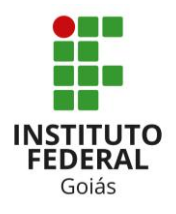

|       | Inicio - Requerimentos - Adicionar Requerimento                                |
|-------|--------------------------------------------------------------------------------|
|       | Marque a opção desejada                                                        |
|       | FILTROS<br>Filtro:                                                             |
|       | pessoal                                                                        |
| ESSOS | V     ressoai: renalidade suspensao                                            |
| 3 >   | O Pessoal: Pensão Civil por Falecimento                                        |
| >     | O Pessoal: Prevenção de Acidente no Trabalho                                   |
| <     | O Pessoal: Processo para Pagamento de Exercícios Anteriores                    |
|       | O Pessoal: Processo Seletivo Simplificado - Professor Substituto               |
|       | O Pessoal: Programa de Capacitação de Servidores                               |
| >     | Pessoal: Programa Institucional de Bolsas de Graduação e Especialização (PIGE) |
|       | O Pessoal: Progressão por Capacitação Profissional                             |
|       | O Pessoal: Progressão por Mérito - Técnico-Administrativo                      |
|       | O Pessoal: Prorrogação do Afastamento para Pós-Graduação Stricto Sensu         |
|       | O Pessoal: Prorrogação Licença à Gestante - Adotante                           |
|       | Confirmar Limpar Seleção                                                       |
|       |                                                                                |
|       |                                                                                |

O Nível de acesso será preenchido automaticamente pelo SUAP como público, e a hipótese legal ficará marcada automaticamente por traços por se tratar de um assunto público (regra geral do processo administrativo) e não por uma regra especial como restrito ou sigilosa, casos estes que seria necessário descrever a legislação que ampara a restrição ou sigilo do processo administrativo.

O "Assunto" e a "Descrição" deverá ser preenchido pelo servidor, conforme abaixo. Posteriormente, clique em salvar:

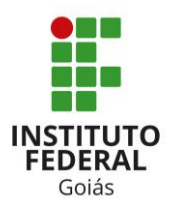

| SU         | lap                                 | Início » Requerimentos » | Adicionar Requerimento                                                                                                    |
|------------|-------------------------------------|--------------------------|----------------------------------------------------------------------------------------------------|
|            |                                     | Adicionar R              | equerimento                                                                                                    |
|            |                                     | Tipo de Proce            | so:* Pessoal: Programa Institucional de Bolsas de Graduação e Especialização (PIGE) Buscar                                  |
| <b>*</b> 1 | Νίςιο                               | Nível de Acesso Pa       | rão: Público                                                                                                    |
| P (        | DOCUMENTOS/PROCESSOS                | Hipótese                 | egal:                                                                                                    |
| I          | Processos Eletrônicos >             | Assu                     | to: Inscrição Edital Programa Institucional de Bolsas de Graduação e Especialização – PIGE <b>1</b> 0                       |
|            | Caixa de Processos<br>Requerimentos | Descri                   | ăo: * Inscrição Edital nº XXX/2021 - Programa Institucional de Bolsas de Graduação e Especialização - <u>PIGE</u> <b>20</b> |
| I          | Processos Físicos >                 |                          |                                                                                                    |
| £7 6       | ENSINO                              |                          |                                                                                                    |
| <b>#</b> I | PESQUISA                            |                          |                                                                                                    |
| i i i      | EXTENSÃO                            |                          | Essa informação será exibida no requerimento que dará origem ao processo.                                                   |
| *          | GESTÃO DE PESSOAS                   |                          | 409 caractere(s) restante(s)                                                                                                |
| ⁄≡ /       | ADMINISTRAÇÃO                       |                          |                                                                                                    |
| 묘기         | TEC. DA INFORMAÇÃO                  | Salvar                   |                                                                                                    |
| =          |                                     |                          |                                                                                                    |

O SUAP salvará o requerimento, mostrando a sequinte informação:

1º Requerimento cadastrado com sucesso;

2º Aparecerá as informações que devem ser anexadas ao processo.

| Requerimento cadastrado com sucesso. |                                                                                                    |  |  |
|--------------------------------------|----------------------------------------------------------------------------------------------------|--|--|
| suap                                 | Inicio - Requerimento - Adicionar Requerimento - Requerimento 9858<br>Requerimento 9858<br>1º Gerar Processo Eletrônico Editar Modo de Visualização ~ Cancelar |  |  |
| Q Buscar Item de Menu                | Iniciado em 05/10/2021 às 16:28:31                                                                                                    |  |  |
| 🖀 INÍCIO                             | Número 9858                                                                                                    |  |  |
| ▶ DOCUMENTOS/PROCESSOS               | Tipo de Processo Pessoal: Programa Institucional de Bolsas de Graduação e Especialização (PIGE)                                                                |  |  |
| Documentos Eletrônicos 🔹 🗲           | Nivel de Acesso<br>Padrão                                                                                                    |  |  |
| Processos Eletrônicos 🔹 🗸            | Assunto Inscrição Edital Programa Institucional de Bolsas de Graduação e Especialização - PIGE                                                                 |  |  |
| Processos                            | Descrição Edital nº XXX/2021 - Programa Institucional de Bolsas de Graduação e Especialização – PIGE                                                           |  |  |
| Caixa de Processos<br>Requerimentos  | Data/Hora<br>Iniciado 05/10/202116:28                                                                                                    |  |  |
| Processos Físicos >                  |                                                                                                    |  |  |
| 🖅 ENSINO                             | ✓ Orientações                                                                                                    |  |  |
| PESQUISA                             | Anexar:                                                                                                    |  |  |
| 💼 extensão                           | - Formulário Próprio (consta no edital) com assinatura da chefia imediata<br>- Comprovante de matrícula no Programa de Graduação ou Pós-Graduação              |  |  |
| 🛎 GESTÃO DE PESSOAS                  | - Demais documentos previstos no edital vigente<br>- Termo de compromisso, assinado, datado - conforme modelo contido no edital.                               |  |  |
| ≅ ADMINISTRAÇÃO                      | Fundamento Legal:<br>- Resolução CONSUP/IFG 012 de 2.06.2014                                                                                                   |  |  |
| 🖵 TEC. DA INFORMAÇÃO                 | - Decreto 5.707/2006                                                                                                    |  |  |

Descendo esta mesma tela, aparecerá a seguinte informação: "Upload de Documento Externo":

| FEDERAL |
|---------|
| Goiás   |

|                            | Assunto Inscrição Edital Programa Institucional de Bolsas de Graduação e Especialização – PIGE                                                                                                    |
|----------------------------|----------------------------------------------------------------------------------------------------|
|                            | Descrição Inscrição Edital nº XXX/2021 - Programa Institucional de Bolsas de Graduação e Especialização – PIGE                                                                                        |
|                            | Data/Hora 05/10/2021 16:28                                                                                                    |
|                            | Iniciado                                                                                                    |
| Processos Físicos >        |                                                                                                    |
| 🞜 ENSINO                   | <ul> <li>Orientações</li> </ul>                                                                                                    |
| PESQUISA                   | Anexar:                                                                                                    |
| 💼 extensão                 | - Formulário Próprio (consta no edital) com assinatura da chefia imediata<br>- Comprovante de matricula no Programa de Graduação ou Pós-Graduação<br>- Demais documentos previstos no edital vierente |
| 🚢 GESTÃO DE PESSOAS        | - Termo de compromisso, assinado, datado - conforme modelo contido no edital.                                                                                                    |
| Administração              | Fundamento Legal:<br>- Resolução CONSUP/IFG 012 de 2.06.2014                                                                                                    |
| 🖵 TEC. DA INFORMAÇÃO       | - Decreto 5.707/2006                                                                                                    |
| CENTRAL DE SERVIÇOS        |                                                                                                    |
| 네 DES. INSTITUCIONAL       | Documentos                                                                                                    |
| COMUNICAÇÃO SOCIAL         |                                                                                                    |
| SEGURANÇA<br>INSTITUCIONAL | Adicionar Documento Interno Upload de Documento Externo                                                                                                    |
|                            | O Nenhum documento associado ao requerimento.                                                                                                    |
|                            |                                                                                                    |
|                            |                                                                                                    |
|                            | 🕐 Alterar Tema 🕕 Alterar Contraste 🔿 Gerenciar Sessões 🔒 Imprimir 🔺 Topo da Página                                                                                                    |

Preencha e tenha salvo em seu computador os anexos solicitados pelo edital de inscrição da bolsa e clique em "Upload de Documento Externo". O SUAP abrirá a tela para realizar o Upload de cada documento solicitado no edital.

Preencha as informações de cada arquivo que será adicionado e posteriormente selecione salvar.

| suap                       | SUAD Inicio - Requerimentos - Adicionar Requerimento - Requerimento 9858 - Adicionar documento externo ao requerimento 9858 |                                               |  |
|----------------------------|----------------------------------------------------------------------------------------------------|-----------------------------------------------|--|
|                            | Adicionar docu                                                                                                    | mento externo ao requerimento 9858            |  |
| Q Buscar Item de Menu      | > Dados Gerais do Rec                                                                                                    | querimento                                    |  |
|                            | Arquivo:*                                                                                                    | Escolher ficheiro Nenhum ficheiro selecionado |  |
| DOCUMENTOS/PROCESSOS       | Tipo: *                                                                                                    | Buscar                                        |  |
| Documentos Eletrônicos 🔹 🗲 |                                                                                                    |                                               |  |
| Processos Eletrônicos 🔹 🗸  | Assunto: *                                                                                                    |                                               |  |
| Processos                  |                                                                                                    |                                               |  |
| Caixa de Processos         | Nível de Acesso: *                                                                                                    | Deblica                                       |  |
| Requerimentos              | <                                                                                                    | runico -                                      |  |
|                            | Hipótese Legal:                                                                                                    |                                               |  |
| Processos Físicos >        |                                                                                                    | V                                             |  |
|                            | Número:                                                                                                    |                                               |  |
| PESQUISA                   |                                                                                                    |                                               |  |
| i extensão                 | Ano:                                                                                                    |                                               |  |
| 📽 GESTÃO DE PESSOAS        | Sigla do Setor:                                                                                                    |                                               |  |
| ≅ ADMINISTRAÇÃO            |                                                                                                    |                                               |  |
| 🖵 TEC. DA INFORMAÇÃO       | Sigla do Tipo de<br>Documento:                                                                                              |                                               |  |
|                            |                                                                                                    |                                               |  |
| DES. INSTITUCIONAL         | Salvar                                                                                                    |                                               |  |

Atenção: cada documento adicionado será necessário realizar o "upload", preencher os dados obrigatórios e selecionar "salvar".

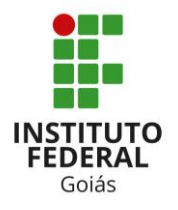

Após anexar todos os documentos solicitados no edital, selecione "Gerar Processo Eletrônico".

| suap                      | Início > Requerimentos > Adicionar Requerimento > Requerimento 9858                                                                               |  |  |
|---------------------------|----------------------------------------------------------------------------------------------------|--|--|
|                           | Requerimento 9858 Gerar Processo Eletrônico Editar Modo de Visualização ~ Cancelar                                                                |  |  |
|                           | Iniciado em 05/10/2021 às 16:28:31                                                                                                    |  |  |
| Q Buscar Item de Menu     | ✓ Dados Gerais                                                                                                    |  |  |
|                           | Número 9858                                                                                                    |  |  |
| DOCUMENTOS/PROCESSOS      | TIpo de Processo Pessoal: Programa Institucional de Bolsas de Graduação e Especialização (PIGE)                                                   |  |  |
| Documentos Eletrônicos >  | Nível de Acesso<br>Padrão<br>Público                                                                                                    |  |  |
| Processos Eletrônicos 🔹 🗸 | Assunto Inscrição Edital Programa Institucional de Bolsas de Graduação e Especialização - PIGE                                                    |  |  |
| Processos                 | Descrição Inscrição Edital nº XXX/2021 - Programa Institucional de Bolsas de Graduação e Especialização - PIGE                                    |  |  |
| Caixa de Processos        | Data/Hora 05/10/2021 16:28                                                                                                    |  |  |
| Requerimentos             |                                                                                                    |  |  |
| Processos Físicos >       |                                                                                                    |  |  |
|                           | ✓ Orientações                                                                                                    |  |  |
| PESQUISA                  | Anexar:                                                                                                    |  |  |
| ili extensão              | - Formulário Próprio (consta no edital) com assinatura da chefia imediata<br>- Comprovante de matrícula no Programa de Graduação ou Pós-Graduação |  |  |
| 📽 GESTÃO DE PESSOAS       | - Demais documentos previstos no edital vigente<br>- Termo de compromisso, assinado, datado - conforme modelo contido no edital.                  |  |  |
| ≅ ADMINISTRAÇÃO           | Fundamento Legal:<br>- Resolução CONSUP/IFG 012 de 2.06.2014                                                                                      |  |  |
| 🖵 TEC. DA INFORMAÇÃO      | - Decreto 5.707/2006                                                                                                    |  |  |
|                           |                                                                                                    |  |  |

**Pronto**, processo eletrônico aberto, documentos anexados, confira se está tudo certo de acordo com o edital e tramite o processo para: REI – CCDP, ou seja, o setor de destino: CCDP - Coordenação de Capacitação e Desenvolvimento de Pessoas.